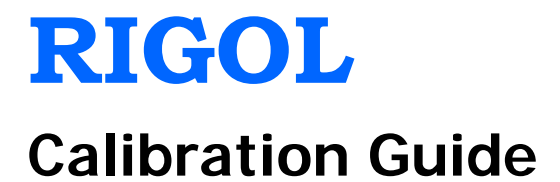

# **DS6000 Series Digital Oscilloscope**

Dec. 2014

**RIGOL** Technologies, Inc

# **Guaranty and Declaration**

### Copyright

© 2010 RIGOL Technologies, Inc. All Rights Reserved.

### **Trademark Information**

**RIGOL** is a registered trademark of RIGOL Technologies, Inc.

### **Document number**

CGA06105-1110

### Notices

- **RIGOL** products are covered by P.R.C. and foreign patents, issued and pending.
- **RIGOL** reserves the right to modify or change parts of or all the specifications and pricing policies at company's sole decision.
- Information in this publication replaces all previously corresponding material.
- Information in this publication is subject to change without notice.
- **RIGOL** shall not be liable for either incidental or consequential losses in connection with the furnishing, use or performance of this manual as well as any information contained.
- Any part of this document is forbidden to be copied, photocopied or rearranged without prior written approval of **RIGOL**.

### **Product Certification**

**RIGOL** guarantees this product conforms to the national and industrial standards in China as well as the ISO9001:2008 standard and the ISO14001:2004 standard. Other international standard conformance certification is in progress.

### Contact Us

If you have any problem or requirement when using our products or this manual, please contact **RIGOL**.

E-mail: service@rigol.com Website: www.rigol.com

# Contents

| Guaranty and Declaration I                      |   |  |  |  |
|-------------------------------------------------|---|--|--|--|
| Document Overview                               |   |  |  |  |
| Calibration Notices                             | 1 |  |  |  |
| Calibration Preparations                        | 1 |  |  |  |
| Project Mode                                    | 2 |  |  |  |
| Calibration Sequence                            | 3 |  |  |  |
| To Resume Calibration                           | 3 |  |  |  |
| Calibration Procedures                          | 4 |  |  |  |
| Step 1: 30-minute Warm-up                       | 4 |  |  |  |
| Step 2: Thorn Calibration                       | 4 |  |  |  |
| Step 3: Self-Calibration (Vertical Calibration) | 5 |  |  |  |
| Step 4: Equivalent Calibration                  | 6 |  |  |  |
| Step 5: Delay Calibration                       | 7 |  |  |  |
|                                                 |   |  |  |  |

# **Document Overview**

This manual guides users to calibrate the **RIGOL** DS6000 series digital oscilloscope correctly. Wherein, **Thorn Calibration**, **Equivalent Calibration** and **Delay Calibration** must be performed in project mode.

### Main contents in this manual:

• Calibration Notices

*Calibration Preparations Project Mode Calibration Sequence To Resume Calibration* 

### Calibration Procedures

Step 1: 30-minute Warm-up Step 2: Thorn Calibration Step 3: Self-Calibration (Vertical Calibration) Step 4: Equivalent Calibration Step 5: Delay Calibration

### Format Conventions in this Manual:

Front Panel Key: denoted by "Text Box + Button Name (Bold)", for example, UTIL. Menu Softkey: denoted by "Character Shading + Menu Word (Bold)", for example, Self-Cal.

Operation Step: denoted by an arrow " $\rightarrow$ ", for example, UTIL  $\rightarrow$  Self-Cal.

### **Content Conventions in this Manual:**

In this manual, DS6104 is taken as an example to illustrate the calibration method. The introductions in this manual are applicable to all the models of the DS6000 series.

| Model                     | DS6104              | DS6102 | DS6064  | DS6062  |
|---------------------------|---------------------|--------|---------|---------|
| Analog Bandwidth          | 1 GHz               | 1 GHz  | 600 MHz | 600 MHz |
| Number of Channels        | 4                   | 2      | 4       | 2       |
| Max Real-time Sample Rate | 5 GSa/s             |        |         |         |
| Standard Memory Depth     | 140 Mpts            |        |         |         |
| Waveform Capture Rate     | Up to 180 000 wfs/s |        |         |         |

# **Calibration Notices**

# **Calibration Preparations**

Prepare the following device and cables before performing the calibration.

- **RIGOL** DG5000 signal function/arbitrary waveform generator (1)
- Dual-BNC (M) cable (1, as shown in Figure 1)
- One-to-five BNC (M) cable (1, as shown in Figure 2)

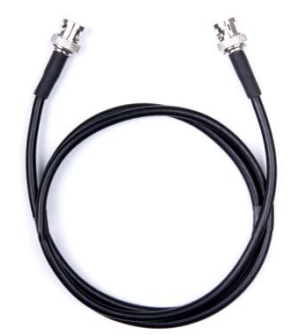

Figure 1 Dual-BNC (M) Cable

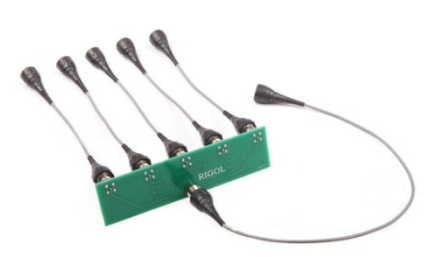

Figure 2 One-to-five BNC (M) Cable

Note: Warm up the instrument for 30 minutes before performing the calibration.

### **Project Mode**

- 1. Turn on the oscilloscope.
- Press MENU → Type in the TRIGGER control area at the lower-right corner of the front panel and use ↓ to select "Edge".

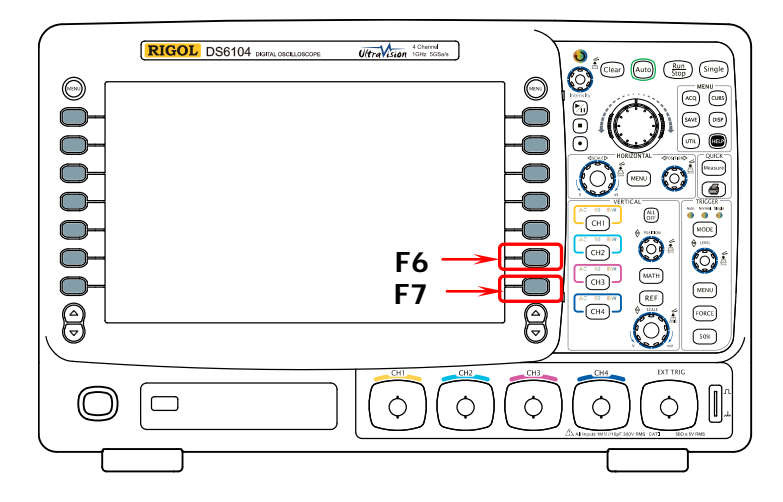

- 4. Press **Project** to enter project mode.

#### Tips

- You can return to normal mode from project mode by repeating step 2 and step 3.
- The oscilloscope enters normal mode by default when it is restarted.

## **Calibration Sequence**

The calibration sequence is as shown in the figure below. It is recommended to calibrate the instrument following the thorn calibration, self-calibration, equivalent calibration and delay calibration sequence; wherein, thorn calibration, equivalent calibration and delay calibration must be performed in project mode.

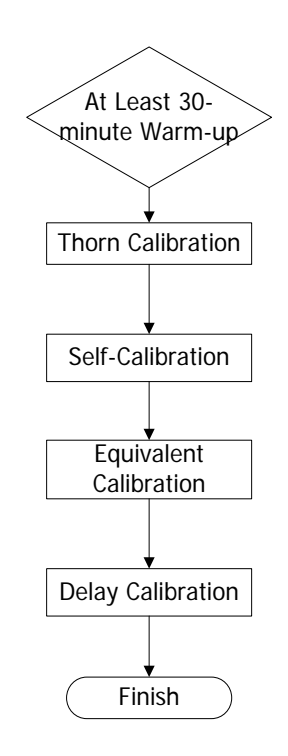

### **To Resume Calibration**

Press **ResumeCal** to restore the oscilloscope to its factory parameters when the calibration fails or the oscilloscope fails to save the parameters.

# **Calibration Procedures**

### Step 1: 30-minute Warm-up

Make sure that the oscilloscope has been running for at least 30 minutes before performing the calibration.

# Step 2: Thorn Calibration

The thorn calibration calibrates the thorns of the waveform of each channel of the oscilloscope.

Make sure the oscilloscope has been warmed up for 30 minutes before performing thorn calibration. Then, follow the steps below to calibrate the instrument.

- 1. Disconnect the connections of all the channels (including the external trigger channel).
- 2. Enter the project mode according to the introductions of the "**Project Mode**"; press **ThornCal** and the oscilloscope starts to perform thorn calibration.
- It takes about 5 minutes (3 minutes for dual-channel models) to finish the calibration. Restart the oscilloscope when "Calibration finished, please restart the oscilloscope!" is displayed.
- Press ACO → Acquisition to select "Normal" and press Mem Depth to select "Auto".
- 5. Turn all the channels on and rotate **VERTICAL** OSCALE to set the vertical scale of each channel to 200 mV/div.

6. Rotate **HORIZONTAL** O SCALE to set the horizontal time base of the oscilloscope under calibration to 2 ms, 5 ms and 10 ms respectively and view whether there are evident thorns on the waveforms at the different horizontal time bases. Perform thorn calibration again when evident thorns occur.

## Step 3: Self-Calibration (Vertical Calibration)

The self-calibration calibrates the vertical offset of the waveform of each channel of the oscilloscope.

Make sure that the oscilloscope has been warmed up for more than 30 minutes before performing self-calibration. Then, follow the steps below to calibrate the oscilloscope.

- Connect the analog input channels and the external trigger channel of the oscilloscope to the [Trig Out/Calibration] connector at the rear panel using a one-to-five BNC (M) cable.
- 2. Press **UTIL**  $\rightarrow$  **Self-Cal** to enter the self-calibration interface.
- 3. Press **Start** and the oscilloscope starts to execute the self-calibration program.
- 4. It takes about 20 minutes (15 minutes for dual-channel models) to finish the calibration. Restart the oscilloscope when "Calibration finished, please restart the oscilloscope!" is displayed.
- Press ACQ → Acquisition to select "Average", and then, press Averages to set the number of averages to 16.
- 6. Disconnect the input signals of all the channels. Rotate **VERTICAL <u>O</u> SCALE** to set the vertical scale of each channel to 2 mV/div and view the vertical offset of the waveform of each channel. Perform self-calibration again if the offset exceeds 1 div.

# **Step 4: Equivalent Calibration**

The equivalent calibration calibrates the trigger position of the signal measured by the oscilloscope.

Make sure the oscilloscope has been warmed up for 30 minutes before performing equivalent calibration. Then, follow the steps below to calibrate the instrument.

- Connect CH1 of the oscilloscope to the [Trig Out/Calibration] connector at the rear panel using a dual-BNC (M) cable. Enter the project mode according to the instructions of the "Project Mode"; press EqualCal and the oscilloscope starts to perform equivalent calibration.
- 2. It takes about 4 minutes (3 minutes for dual-channel models) to finish the calibration. Restart the oscilloscope when "Calibration finished, please restart the oscilloscope!" is displayed.
- 3. Press UTIL → Aux Output to select "Fast".
- 4. Press CH1 → Input to set the input impedance of CH1 to 50 Ω. Rotate VERTICAL OSCALE to set the vertical scale of CH1 to 200 mV/div. Rotate TRIGGER OSCALE to adjust the trigger level to make the waveform trigger stably. Rotate VERTICAL OPOSITION to adjust the vertical position of CH1 to display the waveform within the screen range.
- Rotate HORIZONTAL SCALE to set the horizontal time base to 10 ns and 2 ns respectively and observe whether there is large jitter at the trigger position of the signal. If large jitter occurs, please perform equivalent calibration again.

# **Step 5: Delay Calibration**

The delay calibration calibrates the zero offset of the waveform measured by the oscilloscope.

Make sure the oscilloscope has been warmed up for 30 minutes before performing delay calibration. Then, follow the steps below to calibrate the instrument.

- 1. Output a square signal with 100 kHz frequency, 10 Vpp amplitude and 50  $\Omega$  impedance from DG5000 (rise/fall time  $\leq$  2.5 ns).
- 2. Connect the above-mentioned signal to the 4 analog input channels (except the external trigger channel) of the oscilloscope using a one-to-five BNC (M) cable.
- Enter the project mode according to the introductions of the "Project Mode"; press DelayCal and the oscilloscope starts to perform delay calibration.
- 4. It takes about 2 minutes (1 minute for dual-channel models) to finish the calibration. Restart the oscilloscope when "Calibration finished, please restart the oscilloscope!" is displayed.
- 5. Rotate **HORIZONTAL** O SCALE to set the horizontal time base of the oscilloscope under calibration to 500 ps (for 600MHz bandwidth models, the

horizontal time base is 1 ns) and observe whether the waveform deviates from the zero point. If yes, perform delay calibration again.

6. Keep the horizontal time base setting unchanged. Turn all the channels on; then turn any of the channels off. View whether the other channels are affected and whether the waveforms jump. If yes, perform delay calibration again.

### By now, the calibration procedures finish.